2020年4月11日

## リベラルアーツセンター

## リベラルアーツ科目の履修について

いよいよ新年度がスタートしました。新入生の皆さん、いかがお過ごしでしょうか。新型コロナウイルス の影響で、大学でお会いしての学期はじめにならず、とても残念です。早く事態が終息して、皆さんとキ ャンパスで顔を合わせることを願っています。

大学の授業は、皆さんそれぞれが今年度に履修する科目を登録することから始まります。これを履修登録と言い、1年生から4年生まで毎年、必ず行う手続きです。それが終わると、履修する授業のページで資料の受け取り、教員への質問、課題レポートの提出など、光華 naviのいろいろな機能が使えるようになります。それでは、各自で次の操作をして下さい。

- 1, 光華 navi にログインする。
- 2、郵送された冊子を見て、自分が履修する科目を登録する。
- 3, 履修登録が終わったら、光華 navi の画面で「クラスプロファイル」のタブをクリックして、自分が履 修する科目を確認する。
- 4, 履修登録した科目の中には、すでに授業で使う資料がアップされているものがあるので、「授業資料」 のタブをクリックして、資料をダウンロードする。
- 5,授業資料には、その授業を受講するにあたっての注意点や、勉強を進めるための課題が記されている ので、よく読んで確認する。
- 6,分からないこと、確認したいことなどは、授業資料に記載されている方法で担当教員に質問する。
- 7, 掲示や資料は更新されることがあるので、1日に1回は必ず光華 navi で確認する。

(注意)課題が出されている場合に、解答やレポートを求められることがあります。まだ光華 naviの使い方に慣れずに、指定の期日に提出できないことがあるかもしれません。その場合は、後日、確認の機会を設けるので心配ありません。パソコンが使えず手書きになる場合も受け付けるので、掲示連絡に注意していて下さい。

以上で勉強を始める準備が整いました。そして、その授業での第一歩が始まりました。もし、光華 navi の使い方がよく分からない、光華 navi の機能の操作が上手くいかない、という困りごとがあれば、学生 サポートセンター修学担当に問い合わせて下さい。リベラルアーツ教育科目の履修に関する問い合わせ (たとえば、予備登録のことやクラス指定のこと等)は、LINE 公式アカウントで受け付けています。 LINE での問い合わせ方法は、郵送された冊子を見て下さい。

皆さんと一緒に充実した1年間を過ごしていきたいと思います。 どうぞよろしくお願いいたします。 以上